# **Payment Instructions**

Please note that the webpage for payment will be enabled after 48hrs of your submission.

To make payment log into your account and click on the Payment Information. Proceed to the next page by clicking on "<u>CLICK HERE</u>".

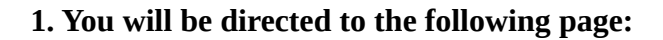

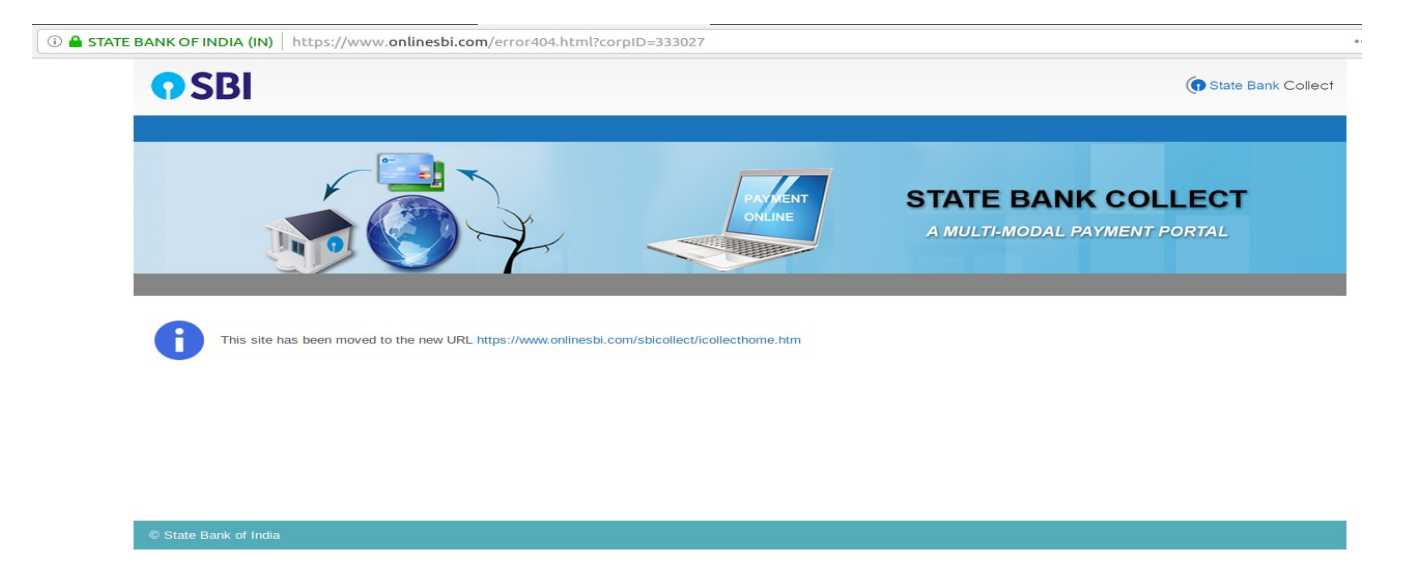

#### Click on the displayed URL to proceed further

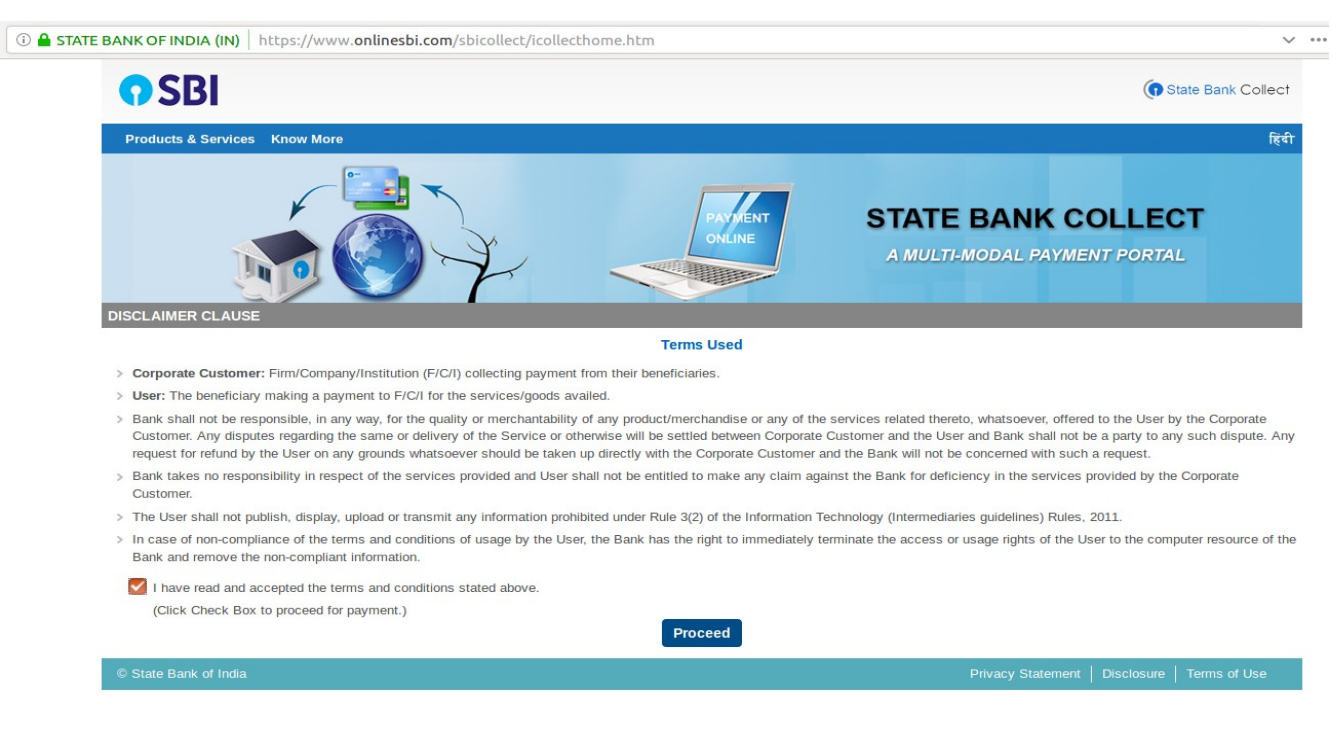

**Check the Box and Proceed** 

## 2. Select "All India" under State of Corporate / Institution Select "Educational Institutions" under Type of Corporate / Institution

| ③ A STATE BANK OF INDIA (IN) https://www.onlinesbi.com/sbicollect/sbclink/displayinstitutiontype.htm                                                                                                    |                                          |
|----------------------------------------------------------------------------------------------------|------------------------------------------|
| <b>O</b> SBI                                                                                                    | State Bank Collect                       |
| State Bank Collect - State Bank Mops                                                                                                    |                                          |
| State Bank Collect / State Bank Collect                                                                                                    | 🕒 Exit                                   |
| State Bank Collect                                                                                                    | 05-Feb-2019 [03:49 PM IST]               |
| Select State and Type of Corporate / Institution                                                                                                    |                                          |
| State of Corporate / Institution * All India                                                                                                    |                                          |
| Type of Corporate / Institution *                                                                                                    |                                          |
| Go                                                                                                    |                                          |
| <ul> <li>Mandatory fields are marked with an asterisk (*)</li> <li>State Bank Collect is a unique service for paying online to educational institutions, temples, charities and/or any other corporates/institutions who</li> </ul> | maintain their accounts with the Bank.   |
| © State Bank of India Privac                                                                                                    | cy Statement   Disclosure   Terms of Use |

Click on Go to proceed to the next page

## 3. Select INDIAN STATISTICAL INSTITUTE under Educational Institutions Name and submit

| ③ A STATE BANK OF INDIA (IN) https://www.onlinesbi.com/sbicollect/payment/listinstitution.htm |                                               |
|-----------------------------------------------------------------------------------------------|-----------------------------------------------|
| <b>?</b> SBI                                                                                  | State Bank Collect                            |
| State Bank Collect - State Bank Mops                                                          |                                               |
| State Bank Collect / State Bank Collect                                                       | C• Exit                                       |
| State Bank Collect                                                                            | 05-Feb-2019 [03:51 PM IST]                    |
| Select from Educational Institutions                                                          |                                               |
| Educational Institutions Name * INDIAN STATISTICAL INSTITUTE                                  |                                               |
| Submit Back                                                                                   |                                               |
| Mandatory fields are marked with an asterisk (*)                                              |                                               |
| © State Bank of India                                                                         | Privacy Statement   Disclosure   Terms of Use |

## 4. Select Payment Category "APPLICATION FEE". Fill up the mandatory fields and Submit

| (i) 🖨 STATE BANK OF INDIA (IN)   https://www.onlines                                                                    | bi.com/sbicollect/payment/listcategory.htm                                                           | ~                                             |
|----------------------------------------------------------------------------------------------------|----------------------------------------------------------------------------------------------------|-----------------------------------------------|
| <b>O</b> SBI                                                                                                    |                                                                                                    | G State Bank Collect                          |
| State Bank Collect - State Bank Mops                                                                                    |                                                                                                    |                                               |
| State Bank Collect / State Bank Collect                                                                                 |                                                                                                    | C• Exit                                       |
| State Bank Collect                                                                                                    |                                                                                                    | 05-Feb-2019 [03:51 PM IST]                    |
| INDIAN S<br>203, BT ROA<br>UNITY OF OVERSITY                                                                            | TATISTICAL INSTITUTE<br>D KOLKATA-108, , KOLKATA-700108                                              |                                               |
| Provide details of payment                                                                                              |                                                                                                    |                                               |
| Select Payment Category *                                                                                               | APPLICATION FEE                                                                                      |                                               |
| Mandatory fields are marked with an asterisk (*)                                                                        |                                                                                                    |                                               |
| Enter APPLICATION NO. *                                                                                                 | 2019001000001                                                                                        |                                               |
| Enter DATE OF BIRTH *                                                                                                   | \$0012019                                                                                            |                                               |
|                                                                                                    | Submit                                                                                               |                                               |
| Mandatory fields are marked with an asterisk                                                                            | (*)                                                                                                  |                                               |
| <ul> <li>The payment structure document if available</li> <li>Date specified(if any) should be in the formal</li> </ul> | will contain detailed instructions about the online payment process.<br>of 'ddmmvyvy', Eq., 02082008 |                                               |
|                                                                                                    | , , , , , , , , , , , , , , , , , , ,                                                                |                                               |
| © State Bank of India                                                                                                   |                                                                                                    | Privacy Statement   Disclosure   Terms of Use |

# 6. Fill up the mandatory information for payment and submit the form

| STATE BANK OF INDIA (IN)   https://www.on | linesbi.com/sbicollect/paymen                                                                                | t/showpaymentdetails.htm                                                                                        |                                               |
|-------------------------------------------|----------------------------------------------------------------------------------------------------|----------------------------------------------------------------------------------------------------|-----------------------------------------------|
| <b>O</b> SB                               | I                                                                                                    |                                                                                                    | ( State Bank Collect                          |
| State Bank                                | Collect - State Bank Mons                                                                                    |                                                                                                    |                                               |
| State Bank C                              | llert / State Bank Collect                                                                                   |                                                                                                    |                                               |
| State Bank O                              | liect / State bank Collect                                                                                   |                                                                                                    |                                               |
| State Bank Co                             | lect                                                                                                    |                                                                                                    | 05-Feb-2019 [03:54 PM IST]                    |
|                                           | INDIAN STATISTICAL IN<br>203, BT ROAD KOLKATA-108,<br>111                                                    | STITUTE<br>KOLKATA-700108                                                                                       |                                               |
| Provide detail                            | of payment                                                                                                   |                                                                                                    |                                               |
| Select Payme<br>APPLICATIO                | nt Category * APPLICATION F                                                                                  | EE •                                                                                                    |                                               |
| NAME OF TH                                | E CANDIDATE * Madhura Biswas                                                                                 |                                                                                                    |                                               |
| DATE OF BIF                               | TH * 30012019                                                                                                |                                                                                                    |                                               |
| PROGRAMM                                  | E NAME * Post-Graduate Dij                                                                                   | loma in Statistical Methods and Analytics                                                                       |                                               |
| SUBMISSION                                | DATE * 31012019                                                                                              |                                                                                                    |                                               |
| SUBMISSION                                | TIME * 163213                                                                                                |                                                                                                    |                                               |
| APPLICATIO                                | N FEE* 625                                                                                                   |                                                                                                    |                                               |
| EMAIL ID *                                | dstt1@gmail.com                                                                                              |                                                                                                    |                                               |
| MOBILE NO.                                | • 999999999                                                                                                  |                                                                                                    |                                               |
|                                           | ISI Application Fe                                                                                           | 2019                                                                                                    |                                               |
| Remarks                                   |                                                                                                    |                                                                                                    |                                               |
| Please     Applica                        | enter the Application No. generated by the Indian<br>ion Fee once paid is non-refundable under any cir       | tatistical Institute Admission Portal.<br>umstances.                                                            |                                               |
| Please enter<br>This is require           | our Name, Date of Birth <b>(For Personal Banking)</b><br>d to reprint your e-receipt / remittance(PAP) form, | I Incorporation (For Corporate Banking) & Mobile Mobile Mobile Mobile Mobile Mobile Mobile Mobile Mobile Mobile | lumber.                                       |
| Nama *                                    | Madhura Riewae                                                                                               |                                                                                                    |                                               |
| naile -                                   |                                                                                                    |                                                                                                    |                                               |
| Date of Bitti                             | - 30/12019                                                                                                   |                                                                                                    |                                               |
| Mobile Num                                | er *                                                                                                    |                                                                                                    |                                               |
| Enter the tex                             | as shown in the image * BD29C                                                                                | BD29C                                                                                                    |                                               |
|                                           |                                                                                                    | Submit Reset Back                                                                                               |                                               |
| Mandatory                                 | fields are marked with an asterisk (*)                                                                       |                                                                                                    |                                               |
| The paym     Date spec                    | nt structure document it available will contain deta<br>fied(if any) should be in the format of 'ddmmyyyy'   | ed instructions about the online payment process.<br>Eg., 02082008                                              |                                               |
| © State Bank                              | of India                                                                                                    |                                                                                                    | Privacy Statement   Disclosure   Terms of Use |

# 7. Verify the information displayed on the screen and confirm if correct.

| STATE BANK OF INDIA (IN) https://www.            | onlinesbi.com/sbicollect/payment/confirmpayment.htm                        | ~                                             |
|--------------------------------------------------|----------------------------------------------------------------------------|-----------------------------------------------|
| <b>?</b> SBI                                     |                                                                            | State Bank Collect                            |
| State Bank Collect - State B                     | Bank Mops                                                                  |                                               |
| State Bank Collect / State Bank                  | « Collect                                                                  | 🕒 Exit                                        |
| State Bank Collect                               |                                                                            | 05-Feb-2019 [03:56 PM IST]                    |
|                                                  | INDIAN STATISTICAL INSTITUTE<br>203, BT ROAD KOLKATA-108, , KOLKATA-700108 |                                               |
| Verify details and confirm this tra              | nsaction                                                                   |                                               |
| Category<br>APPLICATION NO.<br>DATE OF BIRTH     | APPLICATION FEE<br>2019001000001<br>30012019                               |                                               |
| NAME OF THE CANDIDATE                            | Madhura Biswas                                                             |                                               |
| PROGRAMME NAME                                   | Post-Graduate Diploma in Statistical Methods and Analytics                 |                                               |
| SUBMISSION DATE                                  | 31012019                                                                   |                                               |
| SUBMISSION TIME                                  | 163213                                                                     |                                               |
| EMAIL ID                                         | dstt1@gmail.com                                                            |                                               |
| MOBILE NO.                                       | 999999999                                                                  |                                               |
| APPLICATION FEE                                  | 625                                                                        |                                               |
| Total Amount                                     | INR 625.00                                                                 |                                               |
| Remarks                                          | ISI Application Fee 2019                                                   |                                               |
| <ul> <li>Please ensure that you are n</li> </ul> | naking the payment to the correct payee.                                   |                                               |
|                                                  | Confirm Cancel                                                             |                                               |
| © State Bank of India                            |                                                                            | Privacy Statement   Disclosure   Terms of Use |

# 8. Select appropriate options for payment and continue

| State Bank MOPS<br>Multi Option Rayment System                                        |                                                                     | () State Bank Collec                                         |
|---------------------------------------------------------------------------------------|---------------------------------------------------------------------|--------------------------------------------------------------|
| Net Banking                                                                           |                                                                     |                                                              |
| State Bank of India<br>Bank Charges: Rs 11.8<br>Click Here                            | Other Banks Internet Banking<br>Bank Charges: Rs 17.7<br>Click Here |                                                              |
| Card Payments<br>This payment mode is not available between 23:30 hours IST and 00:30 | hours IST                                                           |                                                              |
| State Bank ATM-cum-Debit Card<br>Bank Charges: Rs 0.0<br>Click Here                   | Other Banks Debit Cards<br>Bank Charges: Rs 0.0<br>Click Here       | Credit Cards<br>Bank Charges: Rs 12.98<br>Click Here         |
| Other Payments Modes                                                                  | •                                                                   | UPI is not available between 22:30 hours IST and 23:30 hours |
| SBI Branch<br>Bank Charges: Rs 59.0<br>Click Here                                     | NEFT/RTGS<br>Bank Charges:<br>Not Enabled                           | IST<br>UPI<br>Bank Charges:                                  |
|                                                                                       |                                                                     | Not Enabled                                                  |